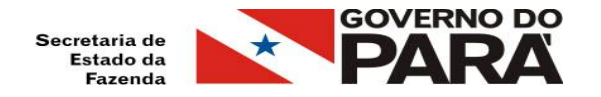

# TUTORIAL DE GERAÇÃO DO CÓDIGO DE SEGURANÇA DO CONTRIBUINTE - CSC

Para gerar o CSC é necessário ter o Certificado de segurança. E o contribuinte poderá ter no máximo dois Códigos de Segurança ATIVOS.

Belém - PA - Abril de 2015

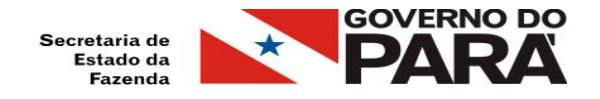

#### Acesse o site da NFCe: http://nfce.sefa.pa.gov.br/ e clique em "Serviços".

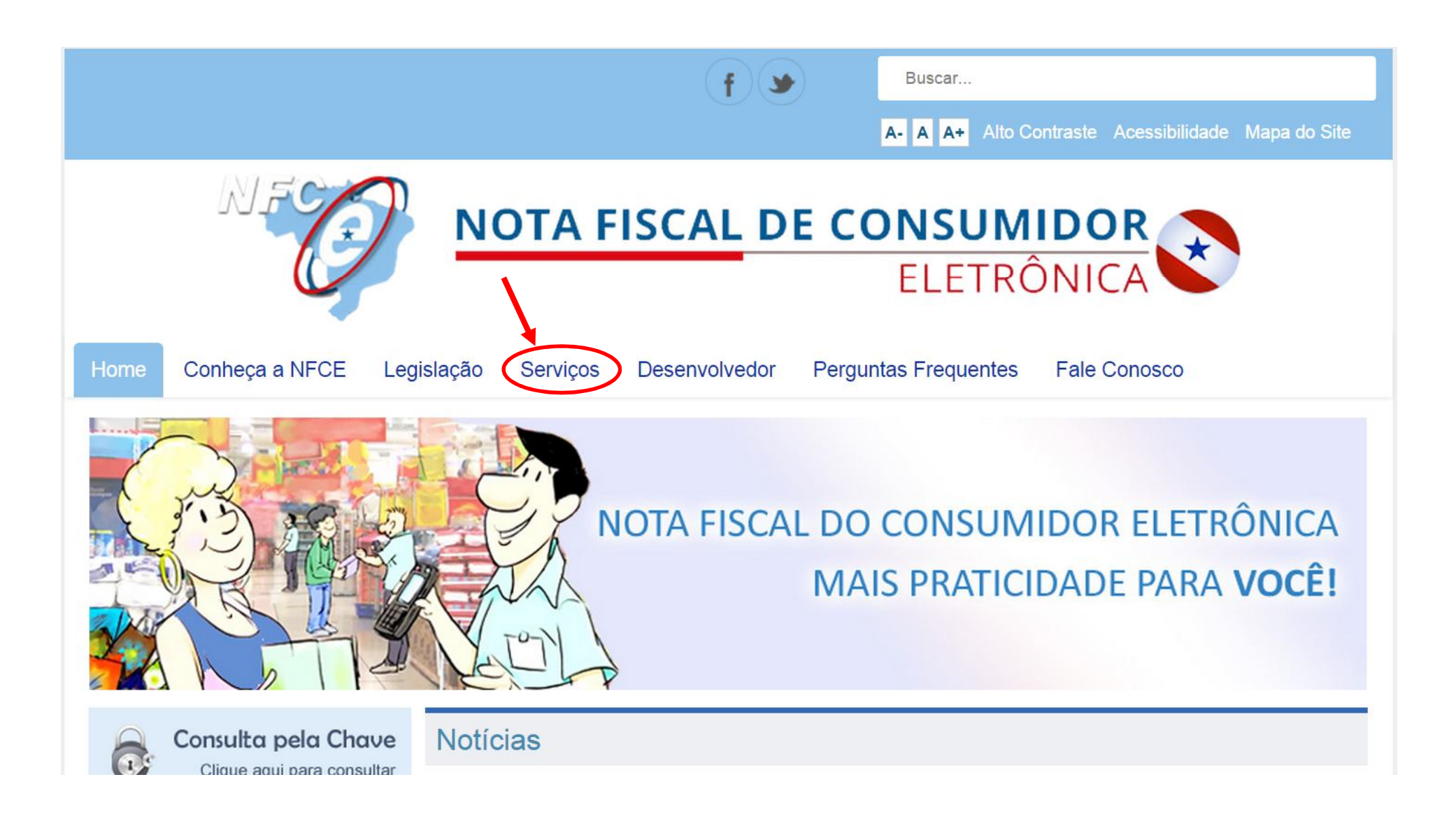

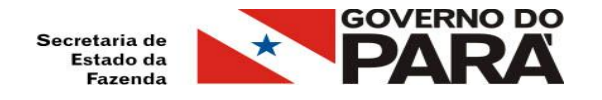

#### Escolha a opção "Portal de serviços".

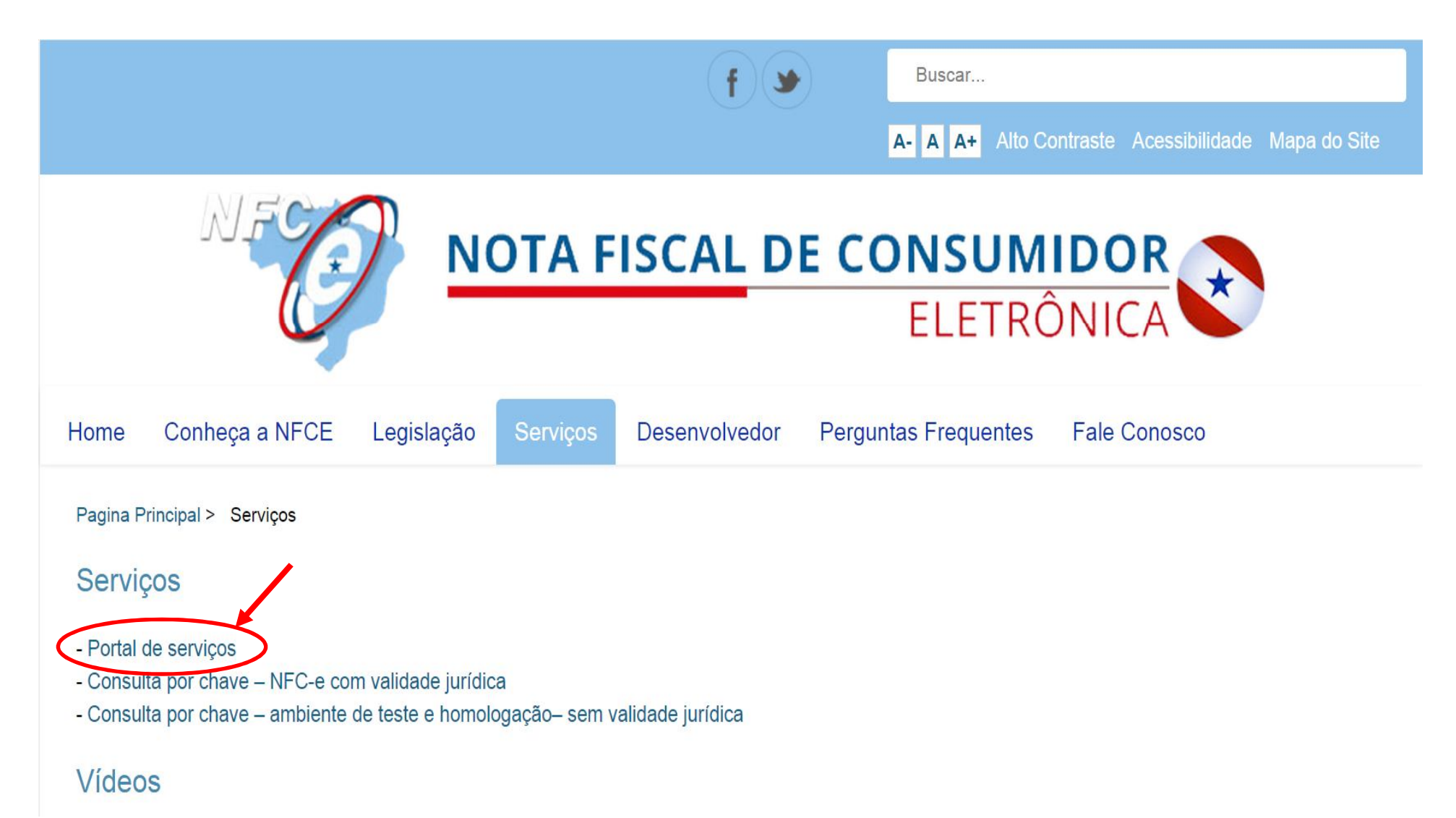

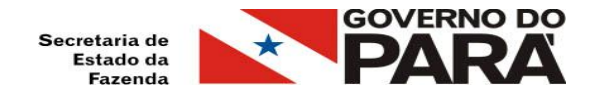

Escolha a opção "Certificado Digital" e clique em "Autenticar".

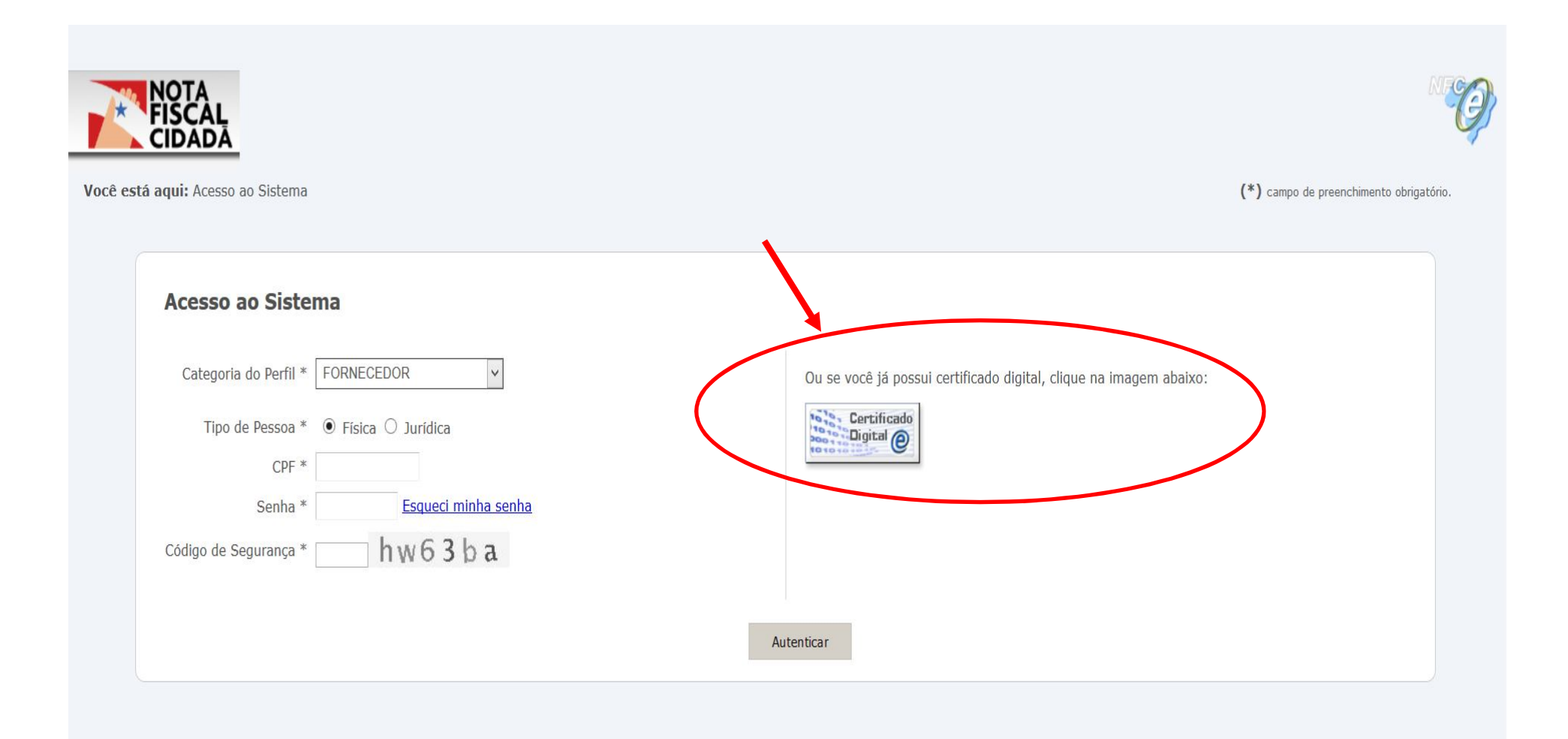

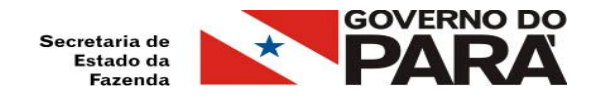

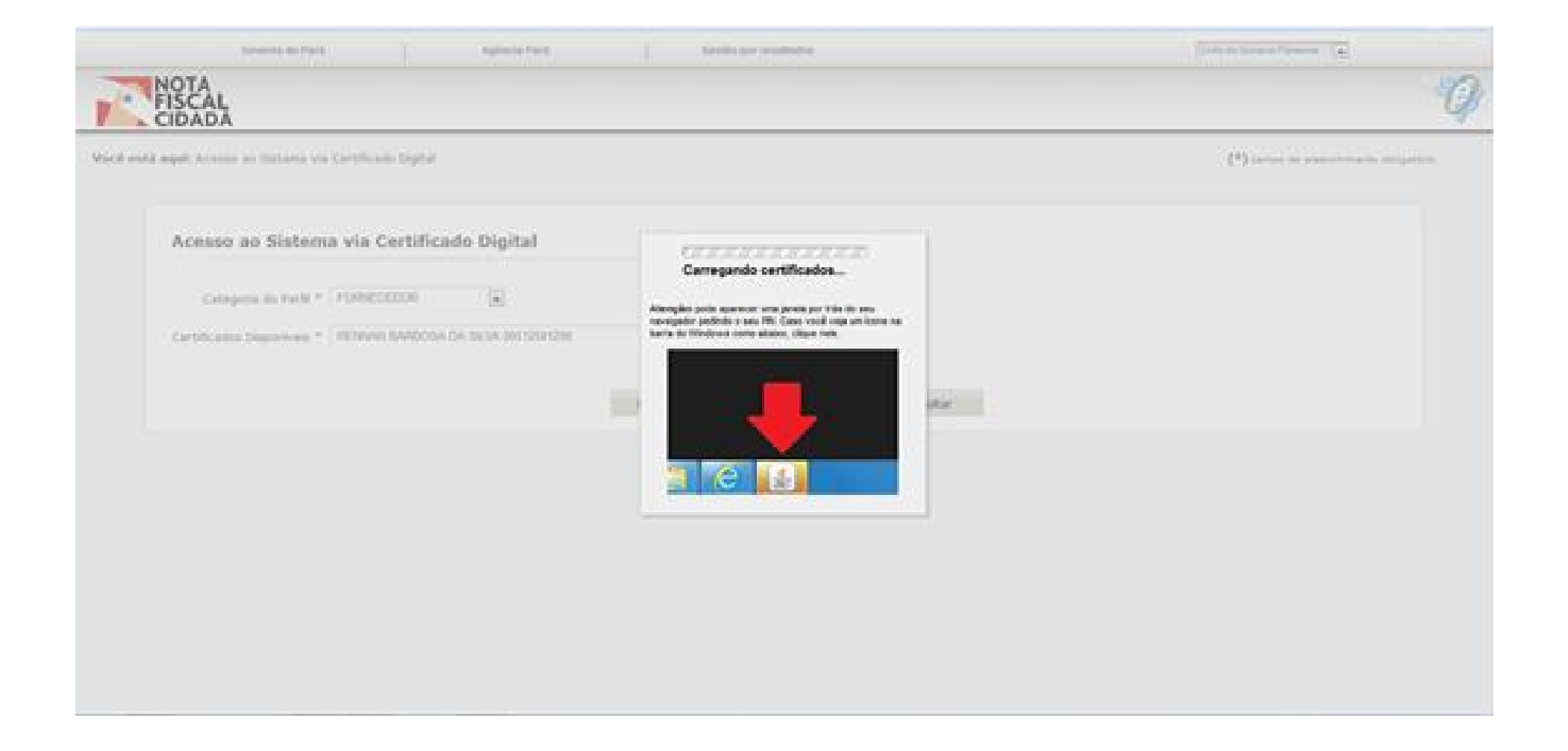

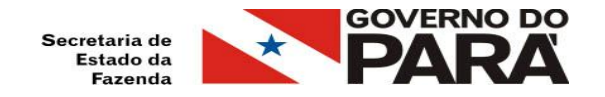

Escolha como Categoria do Perfil a opção "FORNECEDOR" . No campo de "Certificados Disponíveis" escolha o certificado de acordo com o CNPJ da empresa. Clique em "Próximo".

| Acesso ao Sistema via Certificado Digital          Categoria do Perfil *       FORNECEDOR         Certificados Disponíveis *       DETAL E DETAL LITDA 00000000/0000-00 | to obrigatór | (*) campo de preenchimento obri |                          | a Certificado Digital                | <b>à aqui:</b> Acesso ao Sistema via C |
|----------------------------------------------------------------------------------------------------|--------------|---------------------------------|--------------------------|--------------------------------------|----------------------------------------|
| Categoria do Perfil * FORNECEDOR  Certificados Disponíveis * DETAL E DETAL LTDA 00000000/0000-00                                                                        |              |                                 |                          | a via Certificado Digital            | Acesso ao Sistema v                    |
| Certificados Disponíveis * DETAL E DETAL LTDA 00000000/0000-00                                                                                                    |              |                                 |                          | FORNECEDOR                           | Categoria do Perfil * FC               |
|                                                                                                    |              |                                 |                          | DETAL E DETAL LTDA 000000000/0000-00 | Certificados Disponíveis *             |
| Próximo Recarregar Certificados Voltar                                                                                                    |              |                                 | egar Certificados Voltar | Próximo Rer                          |                                        |

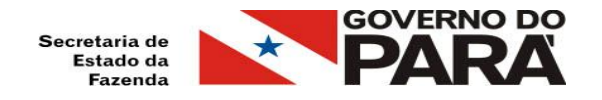

## Informe a senha do eToken, gerado no cadastro ao Programa Nota Fiscal Cidadã.

| FISCAL<br>CIDADA                                                                   | C.                    |
|------------------------------------------------------------------------------------|-----------------------|
| Annal maldal angult decisions are destinated was Carthilicado Degelial             | (*)                   |
| Acesso ao Sistema via Certificado Digital 😢 Orbar Ingen My Tolan                   |                       |
| Catagoria do Partil * 1999/0000001 (2)                                             | ingte metricen eToken |
| Cartoficados Depositoria = ( #E28900 In#80054.04.0032001210 - Peer a orta di disar |                       |
| There is of the re-                                                                |                       |
|                                                                                    | OK J Groefer J        |
|                                                                                    |                       |
|                                                                                    |                       |
|                                                                                    |                       |
|                                                                                    |                       |
|                                                                                    |                       |

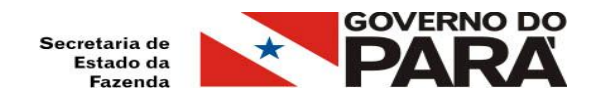

## Clique na opção "Gerenciar Código Segurança NFCe".

| Governo do Pa                      | ra Agencia Para Gestao por resi              | Internos Landa do Governo               | reserve (•)                               |
|------------------------------------|----------------------------------------------|-----------------------------------------|-------------------------------------------|
| FISCAL                             |                                              |                                         | 1                                         |
| Você está aqui:                    |                                              | (*) campo de pre                        | enchimento obrigatório. <mark>Sair</mark> |
| desão Voluntária NEC-e             |                                              |                                         |                                           |
| Iterar Cadastro                    | Nome Empresarial: - Detal e Detal Ltda       | Identificação Fiscal:00:000:000/0000-00 |                                           |
| terar Senha                        | Nome do Representante Legal: Fulano Detal    | CPF Representante Legal: 000 000 000.00 |                                           |
| onsultar Arquivos                  | Inscrição Estadual da Empresa: 00.000.000-00 | 000.000-00                              |                                           |
| erar Código - Envio Arquivo        |                                              |                                         |                                           |
| erenciar Código Segurança<br>FC-e  |                                              |                                         |                                           |
| corrência/Reclamação -<br>onsultar |                                              |                                         |                                           |
| isualizar Cadastro                 |                                              |                                         |                                           |

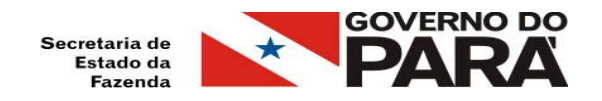

## Informe o período que o CSC estará ATIVO e clique em "Gerar CSC"

|                                      | masão de NFC-e criado con succeso. Sou número de protocolo 6:702025730 | (*) isomete de presentionales singettris. 328 |
|--------------------------------------|------------------------------------------------------------------------|-----------------------------------------------|
| desão Voluntária NFC-e               | Nome Empresarial: Detale Detal Ltda                                    | Identificação Fiscal: 00.000.000/0000-00      |
| Jterar Cadastro                      | Data do cadastro: 28/11/2012                                           | Data do Último Acesso: 12/01/2015 15:58       |
| lterar Senha                         | Nome do Representante Legal: Fulano Detal                              | CPF Representante Legal: 000.000.000-00       |
| Consultar Arquivos                   | Inscrição Estadual da Empresa: 00.000.000-00                           |                                               |
| Serar Código - Envio Arquivo         |                                                                        |                                               |
| Serenciar Código Segurança<br>IFC-e  |                                                                        |                                               |
| Xcorréncia/Reclamação -<br>Consultar | Consultar Código de Segurança                                          |                                               |
| risualizar Cadastro                  |                                                                        |                                               |
|                                      | Filtro                                                                 |                                               |
|                                      | Barladas                                                               | -                                             |
|                                      | Pelous.                                                                |                                               |
|                                      | Consultar                                                              | Limpar Gerar CSC Cancelar                     |
|                                      |                                                                        |                                               |
|                                      |                                                                        |                                               |
|                                      | Histórico de Códigos de Segurança                                      |                                               |
|                                      | Nanhum ranistro ancontrado                                             |                                               |
|                                      | nemon registo encontrato                                               |                                               |
|                                      |                                                                        |                                               |
|                                      |                                                                        |                                               |

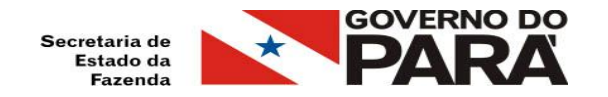

### **OBSERVAÇÕES**:

- O usuário poderá ter no máximo dois CSC ativos.

| Adesão Voluntária NFC-e<br>Nome Empresarial: Detal e Detal Ltda<br>Data do cadastro: 28/11/2012<br>Nome do Representante Legal: Fulano Detal<br>Inscrição Estadual da Empresa: 00.000.000-00<br>Serenciar Código Segurança<br>#C-e<br>Dcorrência/Redamação -<br>Consultar Código de Segurança<br>Filtro | Identificação F<br>Data do Último<br>CPF Representa | iscal: 00.000.<br>Acesso: 12/01/<br>ante Legal: 00 | 000/0000-00<br>2015 15:58<br>00.000.000-00 |                     |
|----------------------------------------------------------------------------------------------------|-----------------------------------------------------|----------------------------------------------------|--------------------------------------------|---------------------|
| Alterar Cadastro Alterar Cadastro Data do cadastro: 28/11/2012 Alterar Senha Consultar Arquivos Gerar Código - Envio Arquivo Gerenciar Código Segurança NFC-e Ocorrência/Reclamação - Consultar Código de Segurança Filtro Filtro                                                                       | Data do Último<br>CPF Representa                    | Acesso: 12/01/<br>ante Legal: 00                   | 2015 15:58<br>00.000.000-00                |                     |
| Iterar Senha Nome do Representante Legal: Fulano Detal<br>Inscrição Estadual da Empresa: 00.000.000-00<br>ierenciar Código Segurança<br>IFC-e<br>koorrência/Reclamação -<br>ionsultar<br>isualizar Cadastro<br>Filtro                                                                                   | CPF Represent                                       | ante Legal: O                                      | 00.000.000-00                              |                     |
| Consultar Arquivos<br>ierar Código - Envio Arquivo<br>ierenciar Código Segurança<br>IFC-e<br>korrência/Reclamação -<br>isualizar Cadastro<br>Filtro                                                                                                    |                                                     |                                                    |                                            |                     |
| erenciar Código - Envio Arquivo<br>erenciar Código Segurança<br>FC-e<br>isualizar Cadastro<br>Filtro                                                                                                    |                                                     |                                                    |                                            |                     |
| erenciar Código Segurança<br>FC-e<br>Isoualizar Cadastro<br>Filtro                                                                                                    |                                                     |                                                    |                                            |                     |
| Consultar Código de Segurança Visualizar Cadastro Filtro                                                                                                    |                                                     |                                                    |                                            |                     |
| Visualizar Cadastro Filtro                                                                                                    |                                                     |                                                    |                                            |                     |
| Filtro                                                                                                    |                                                     |                                                    |                                            |                     |
|                                                                                                    |                                                     |                                                    |                                            |                     |
| Definition                                                                                                    |                                                     |                                                    |                                            |                     |
| Periodo.                                                                                                    |                                                     |                                                    |                                            |                     |
| Consultar                                                                                                    | Limpar Gerar C                                      | SC Cano                                            | relar                                      |                     |
|                                                                                                    | canpar conta c                                      |                                                    |                                            |                     |
|                                                                                                    |                                                     |                                                    |                                            |                     |
| Histórico de Códigos de Segurança                                                                                                    |                                                     |                                                    |                                            |                     |
| Rear do (1971) Densirio de Cereção Densirio de Revegação (2004pa de La                                                                                                    | purtenja                                            | Sequencial do CSC                                  | Batallion de bricie                        | Bala/Nora de Fan    |
| 100000q0 00-000/000.000 00-000/000.000 00 000.000 00 000.000                                                                                                    | m00000000000000000                                  | 1                                                  | 06/06/2014 11:197:57                       | 05/08/2014 11:20:07 |
| ● 00.000.000 00.000/000+00 00:000/000-00 0p00000                                                                                                    | m00000000000000000                                  | 2                                                  | 05/00/2014 11:19:03                        | 10/04/2015 12:00:45 |